- Accedere al sito Polis Istanze online tramite SPID
- Accedere all'area riservata
- Andare sulla finestra a sinistra "Area riservata"
- Cliccare su "Servizi" e poi "Tutti i servizi"
- Scorrere fino alla lettera G e cliccare su Gestione convocazioni personali
- Si apre la pagina dedicata "Risposta convocazioni" con la descrizione del servizio

Questa funzione consente di avere a diposizione tutte le convocazioni che ha ricevuto nel tempo dalle scuole per le quali ha espresso preferenza.

All'accesso vengono proposte le ultime 10 convocazioni ricevute, ma è possibile visualizzare un elenco di convocazioni ricevute da uno specifico istituto e/o in uno specifico periodo, indicando nella sezione di filtro il codice della scuola e/o il range di date di invio comunicazione.

Per ciascuna convocazione è visualizzato lo stato:

inviata risposta - per la convocazione per cui l'aspirante ha già inviato la risposta alla scuola

scaduta - per la convocazione per cui l'aspirante non ha risposto e la data termine di risposta è stata superata

in attesa risposta - per la convocazione per cui l'aspirante non ha risposto e la data termine di risposta non è ancora scaduta

Se si seleziona la convocazione nello stato "inviata risposta" è possibile visualizzare i dati di risposta ed effettuare la ristampa della ricevuta.

Se si seleziona la convocazione nello stato "scaduta" è possibile visualizzare i dati della convocazione ricevuta ma non si può effettuare alcuna operazione.

Se si seleziona la convocazione nello stato "in attesa risposta" è possibile verificare i dettagli della supplenza proposta ed indicare l'intenzione di partecipare alla convocazione per l'assegnazione della stessa indicando "Si" o "No" nella sezione "RISPOSTA",